)

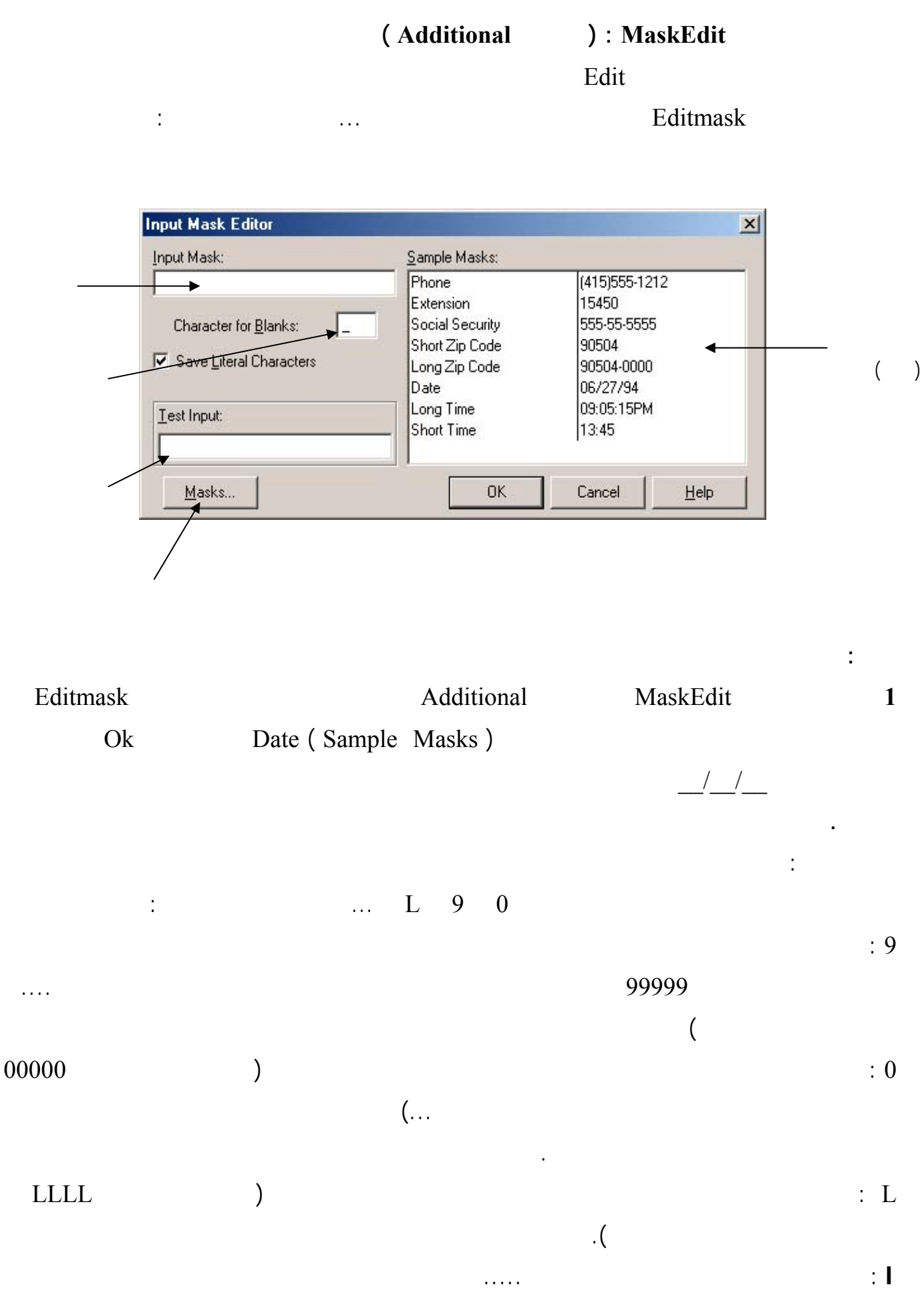

52

. . . . . . . . . . . .

. . .

:

: A

## (Win32): MonthCalendar

. . .

.

OnCreate MonthCalendar1.Date := date;

:

form1.Caption := datetostr(MonthCalendar1.Date); alClient Align .. ( ) Calendar Sample : ) : DateTimePicker (Win32 : ( ) dtkDate Kind 1 MonthCalendar dmUpDown DateMode . . . . Timer dtkTime Kind 2 : OnTimer DateTimePicker1.Time := time; 3 Form1.Caption := TimeToStr(DateTimePicker1.Time ); : Form1.Caption := Datetostr(DateTimePicker1.date ); ) : PageControl ( Win32 : : PageControl Win32 Tabsheet1 New Page . TabSheet3 TabSheet2

. . . .

| http://www.alshater.net  |             |             |         |             | لغة البرمجة دلفي |
|--------------------------|-------------|-------------|---------|-------------|------------------|
|                          | " " Caption |             | Tab     | sheet1      |                  |
|                          |             |             |         | . Mon       | thCalendar       |
| u                        | " Caption   |             | TabShee | t2          |                  |
|                          | dtkTi       | ime Ki      | nd      | Date        | TimePicker       |
| п                        | " Capti     | on          | Tat     | Sheet3      |                  |
|                          | dtkTime     | Kind        |         | Date        | TimePicker       |
|                          |             |             |         |             |                  |
| ESC                      |             |             | )       | PageControl |                  |
|                          | al          | Client      | Align   | (           |                  |
| Add                      |             | Win32       |         | ImageList   |                  |
| PageControl              | l           | Ok          |         |             |                  |
|                          |             |             | Ι       | mageList1   | Images           |
| ImageIndex               |             |             | tabShe  | et          |                  |
|                          | TapPosition |             |         |             |                  |
|                          |             |             |         |             |                  |
| PageContro               | l Style     |             |         |             |                  |
| tpTop TapPosition        |             |             | ) tsł   | FlatButtons | tsButtons        |
|                          |             |             |         |             | . (              |
|                          |             |             |         | ActivePa    | ge               |
|                          | True        |             |         | : HotTra    | ck               |
|                          |             | . (         |         | )           |                  |
|                          |             | ( Win       | n32     | ) : TabCo   | ntrol            |
| PageControl              |             |             | rol     |             |                  |
|                          |             |             |         | )           |                  |
|                          |             |             | :       |             |                  |
|                          |             | 5           |         |             | :                |
| 1,2,3,4,5,6,7,8,9        | Tabs        | TabControl  |         |             |                  |
|                          |             |             |         |             |                  |
|                          |             | . TabContro | ol      | Label       |                  |
|                          | :           |             | Or      | nChange     |                  |
| var i :integer;<br>begin |             |             |         |             |                  |

http://www.alshater.net
i := strtoint(tabcontrol1.Tabs[tabcontrol1.tabindex]);
label1.Caption := inttostr(i) + ' \* 5 = ';
label2.Caption := inttostr(i \* 5);

.[]

TabControl1.TabIndex Tabcontrol1.Tabs[]

(Win32 ): UpDown UpDown1 UpDown Edit UpDown Edit Edit1 Associate . Edit Increment . Edit Max Min Position . ( ) Orientation True : Warp . Up Down SpinButton SpinEdit Sample : : : Concat 1 Concat (s1, [s2..sn]) : string S1...Sn : : var s1,s2,s3 : string; begin s1:= 'abc'; s2 := 'efg'; s3:= 'hij'; form1.caption:=concat(s1,s2,s3) Form1.Caption := s1+s2+s3; : Copy 2 Copy (S:string, Index, Count : Integer): String . Count Index S

. . .

| http://www.alshater.net                                                                                                    |                  |              |         |               | دلفى              | لغة البرمجة |
|----------------------------------------------------------------------------------------------------|------------------|--------------|---------|---------------|-------------------|-------------|
| Copy ( 'Hello                                                                                                    | All',5,1) = $0$  | ; Copy (     | 'Hello  | All',2,6) =   | ello A            | :           |
|                                                                                                    |                  |              |         |               | : Delete          | 3           |
| Delete (Var S:string,Ind                                                                                                    | lex,Count ) ;    |              |         |               |                   |             |
| Index                                                                                                    |                  |              |         | S             |                   |             |
|                                                                                                    |                  |              |         |               |                   | Count       |
|                                                                                                    |                  |              |         |               |                   | :           |
|                                                                                                    |                  |              | :       |               |                   |             |
| var s1 : String;                                                                                                    |                  |              |         |               |                   |             |
| Begin                                                                                                    |                  |              |         |               |                   |             |
| sl:= 'Hello All';                                                                                                    |                  |              |         |               |                   |             |
| $\begin{array}{l} \text{Delete ($1,1,3);} \\ \text{Form1 Caption := $1:} \end{array}$                                                                                                    |                  |              |         |               |                   |             |
| $\frac{1}{2} = \frac{1}{2} = \frac{1}$ |                  |              |         | lo All        |                   |             |
|                                                                                                    |                  |              |         | 10 / 111      | HalA              | 11          |
|                                                                                                    |                  |              |         |               | . HelA            | .11         |
|                                                                                                    |                  | <b>C</b> ( • |         | :             | DupeString        | 4           |
| DupeString (S: String,C                                                                                                    | ount :Integer)   | :String      | ,       |               | G                 |             |
|                                                                                                    |                  |              |         | Count         | 5                 |             |
|                                                                                                    | Duj              | peString(    | ('Ha',  | 5) = Ha Ha    | На На На          | :           |
|                                                                                                    |                  | StrUt        | ils     |               |                   |             |
|                                                                                                    |                  |              |         |               | : Insert          | 5           |
| Insert (S1:String, var S:st                                                                                                    | ring ; Index :In | teger);      |         |               |                   |             |
| . S S                                                                                                    | Index            |              | S       | <b>S</b> 1    |                   |             |
|                                                                                                    |                  | :            |         |               |                   | :           |
|                                                                                                    |                  |              |         |               |                   |             |
| . ·                                                                                                    |                  |              |         |               |                   |             |
| var s : string;                                                                                                    |                  |              |         |               |                   |             |
| s:= 'Hello Friends' :                                                                                                    |                  |              |         |               |                   |             |
| insert ( 'All ' ,s,7);                                                                                                    |                  |              |         |               |                   |             |
| form1.Caption := s;                                                                                                    |                  |              |         |               |                   |             |
|                                                                                                    |                  |              |         |               | : StuffStri       | ng          |
| StuffString( s:string , start,                                                                                                    | length :integer  | , S1:stri    | ng ) :s | tring;        |                   |             |
| Start                                                                                                    |                  | S            |         | <b>S</b> 1    |                   |             |
|                                                                                                    |                  |              |         | : Leng        | th S              |             |
|                                                                                                    | stu              | ffstring('   | Hello   | Friend',7,6,' | 'all') = 'Hello a | 11':        |
| . Insert                                                                                                    |                  | 0            | 6       |               | all               |             |
|                                                                                                    |                  |              |         | :             |                   |             |

1

2

. StuffString S Insert . ( **StrUtils** : LeftStr LeftStr(S:String ,Count : integer) :string : Count S . LeftStr( 'Good Morning,4 ) = Good LeftStr( 'Hello Frind',6) = Hello : : RightStr : **Rightstr( 'Hello Friend',6)=Friend :** : LowerCase . ( S ) LowerCase(Hello Friend) = hello friend : : UpperCase **UpperCase (' Hello Friend') = HELLO FRIEND** : Trim S : Edit edit1.Text:= Trim(edit1.Text ); ' Hello All ' Edit1 . 'Hello All' TrimRight TrimLeft . : Format Format ( S :String ; A:array of const ) ; S A... : : var s1:string; var i,j :integer; z:real; begin i:= 200; j:=5; z:= i/j;

http://www.alshater.net s1:= format('If You Divide %d by %d the result will be %g',[i,j,z]); form1.Caption := s1; . If You Divide 200 by 5 the result will be 40

| %d |   | %d | (I) |      |        |
|----|---|----|-----|------|--------|
|    |   |    |     | . %g | Ζ      |
|    | % |    |     |      | Format |
|    |   | :  |     |      |        |

|                                                     | d (decimal)           |
|-----------------------------------------------------|-----------------------|
|                                                     | x<br>(hexadecimal)    |
|                                                     | p (pointer)           |
| . PChar                                             | s (string)            |
|                                                     | e<br>(exponential)    |
|                                                     | f (floating<br>point) |
|                                                     | g (general)           |
|                                                     | n (number)            |
| Currency and : -<br>.date/time formatting variable: | m (money)             |

Edit

:

ShowMessage( Format ('

:

Γ

%s',[Edit1.Text]));

. . . . . .

Edit

لغة البرمجة دلفي